E

## **CON UN AMICO**

| Domanda                                                                                                    |                                          |                                          |                                                    |                                                |                             | Risposta A                                                                   | Risposta B                                                                                             | Risposta C                                                        | Risposta D                                                         |
|----------------------------------------------------------------------------------------------------|------------------------------------------|------------------------------------------|----------------------------------------------------|------------------------------------------------|-----------------------------|------------------------------------------------------------------------------|----------------------------------------------------------------------------------------------------|-------------------------------------------------------------------|--------------------------------------------------------------------|
| <b>1</b> Ec                                                                                                    | cco l'orario                             | della prof                               | essoressa                                          | di matema                                      | itica.                      | Nelle prime due<br>ore di martedì                                            | Il venerdì ci<br>sono due ore                                                                          | Il giorno<br>libero della pro-                                    | Gli alunni di<br>II A non hanno                                    |
| lun                                                                                                    | mart                                     | merc                                     | giov                                               | ven                                            | sab                         | c'è matematica<br>in I A.                                                    | consecutive di matematica in                                                                           | fessoressa<br>di matematica                                       | mai due ore<br>consecutive di                                      |
| /                                                                                                    | ΙA                                       | III A                                    | II A                                               | /                                              | /                           |                                                                              | III A.                                                                                                 | è il sabato.                                                      | matematica.                                                        |
| IA                                                                                                    | IA                                       | III A                                    | II A                                               | II A                                           | /                           |                                                                              |                                                                                                    |                                                                   |                                                                    |
| I A                                                                                                    | III A                                    | /                                        | /                                                  | III A                                          | /                           |                                                                              |                                                                                                    |                                                                   |                                                                    |
| II A<br>II A                                                                                                    | II A                                     | /                                        | III A                                              | I A                                            | /                           |                                                                              |                                                                                                    |                                                                   |                                                                    |
| 2 In<br>go                                                                                                    | questo gra<br>ono ciascun<br>Gianantonio | fo ad albe<br>a persona<br>Maria —<br>Pi | ro i rami o<br>con i suoi<br>- Antonio<br>ero<br>I | discenden<br>figli.<br>Lu<br>Anna<br>Pierluigi | ti congiun-<br>igi<br>Luisa | Maria è madre<br>di Luisa.                                                   | Pierluigi è<br>nipote di Luigi.                                                                        | Gianantonio è<br>figlio di Luigi.                                 | Antonio è<br>nonno di Piero.                                       |
| 3 Ecco il nodo autostradale di Bologna.<br>Campogalliano<br>Modena Nord<br>BO B.<br>Panigale<br>BO Casalecchio<br>BO S. Lazzaro<br>Castel S. Pietro<br>Sasso Marconi |                                          |                                          |                                                    |                                                |                             | L'uscita di BO<br>Interporto<br>è compresa fra<br>BO Arcoveggio<br>e Altedo. | Se si entra in<br>autostrada a BO<br>Fiera e si esce a<br>Modena nord,<br>si attraversa<br>Modena sud. | Se si esce da BO<br>Interporto ci si<br>trova a Sud di<br>Bologna | Non ci sono<br>uscite fra<br>BO S. Lazzaro e<br>Castel San Pietro. |
| 4                                                                                                    |                                          |                                          | C                                                  | B                                              |                             | $A \cap B = \emptyset$                                                       | $A \cup B = B$                                                                                         | $A \cap C \neq \emptyset$                                         | $A \cup B = A \cup C$                                              |
| 5                                                                                                    |                                          |                                          | $\sum_{Y}$                                         | $\int_{z}^{z}$                                 |                             | $X \cup Y = Z$                                                               | $X \cap Z = \emptyset$                                                                                 | $Y \cap Z = \varnothing$                                          | $X \cap Y \neq \emptyset$                                          |
| 6                                                                                                    |                                          | A                                        | ) A'                                               | U                                              |                             | $A\cap A'=\varnothing$                                                       | $A \cap A' = \cup$                                                                                     | $A \cap A' = A$                                                   | $U \cup A = A'$                                                    |
| 7 Pe                                                                                                    | ensa a un n<br>olica il risul            | umero qua<br>tato per 4.                 | alunque <i>k</i>                                   | ; aggiungi                                     | 3 poi mol-                  | $k + 3 \cdot 4$                                                              | $4 \cdot (k+3)$                                                                                        | $(k+3) \cdot 4$                                                   | 7 k                                                                |
| <b>8</b> Pe                                                                                                    | er x = 3 l'esp                           | pressione                                | 3x + 6 - 2                                         | 2 <i>x</i> è ugual                             | e a                         | 33 + 6 - 23                                                                  | 9                                                                                                    | 18                                                                | 9 + 6 - 6                                                          |
| 9 5                                                                                                    | è                                        |                                          |                                                    |                                                |                             | una cifra                                                                    | un numero                                                                                              | una lettera                                                       | la metà di 10                                                      |
| <b>10</b> Il                                                                                                    | numero 36                                | 0 è costitu                              | ito da                                             |                                                |                             | 60 decine                                                                    | 36 decine                                                                                              | 3 centesimi<br>e 6 decine                                         | 36 centinaia                                                       |

Per ogni domanda ci può essere più di una risposta esatta. Puoi confrontarti con i tuoi compagni.

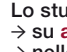

E

## ESERCIZI IN PIÙ

### 1 Rappresentare informazioni con le tabelle

1 La tabella riporta il numero di medaglie vinte alle • Olimpiadi 2008, svoltesi a Pechino, dai primi dieci Paesi classificati.

| Paese         | oro | argento | bronzo | totale | punteggio |
|---------------|-----|---------|--------|--------|-----------|
| Cina          | 51  | 21      | 28     |        |           |
| USA           | 36  | 38      | 36     |        |           |
| Russia        | 23  | 21      | 28     |        |           |
| Gran Bretagna | 19  | 13      | 15     |        |           |
| Germania      | 16  | 10      | 15     |        |           |
| Australia     | 14  | 15      | 17     |        |           |
| Corea         | 13  | 10      | 8      |        |           |
| Giappone      | 9   | 6       | 10     |        |           |
| Italia        | 8   | 10      | 10     |        |           |
| Francia       | 7   | 16      | 17     |        |           |

Calcola, nella quinta colonna, il totale delle medaglie per ciascun Paese, e, nella sesta colonna, il punteggio che si ottiene se si attribuiscono tre punti per ogni medaglia d'oro, due punti per ogni medaglia d'argento e un punto per ogni medaglia di bronzo.

Gli esercizi che seguono si riferiscono agli orari ••• delle corriere da Bologna a Imola a pagina 2.

- a) Rispondi alle domande.
- > A che ora parte la terza corriera da Bologna dopo le 9:00?
- > A che ora si ferma a Ozzano?
- > A che ora devi partire da Bologna per arrivare a Idice prima delle 12:00?
  - **b**) Quante e quali sono le corriere che fermano a Toscanella?

- c) Quante e quali sono le corriere che fermano a Porta Mazzini?
- d) C'è una corriera che non parte da Bologna.
- > Da dove parte?
- > A che ora parte?
- > Dove arriva?
  - e) Quante corriere, nella tabella che stai esaminando, non arrivano a Imola?
- AL TELEFONO Stefania detta al telefono a 3 •••• Stefano una tabella a doppia entrata che il professore ha fatto completare a scuola.

«Disegna una tabella di venticinque caselle, con cinque caselle in orizzontale e cinque in verticale; la prima casella in alto a sinistra è vuota. I dati in entrata delle righe sono i disegni di: un pezzo di formaggio, un bambino, una tazza, una matita. I dati in entrata delle colonne sono: una palla, un piattino, un topo e un righello. Colora le caselle che corrispondono alle seguenti coppie: bambino-palla; formaggio-topo; matita-righello; tazzapiattino».

> Disegna la tabella e colora le caselle secondo le indicazioni di Stefania.

#### 2 Rappresentare relazioni con i grafi

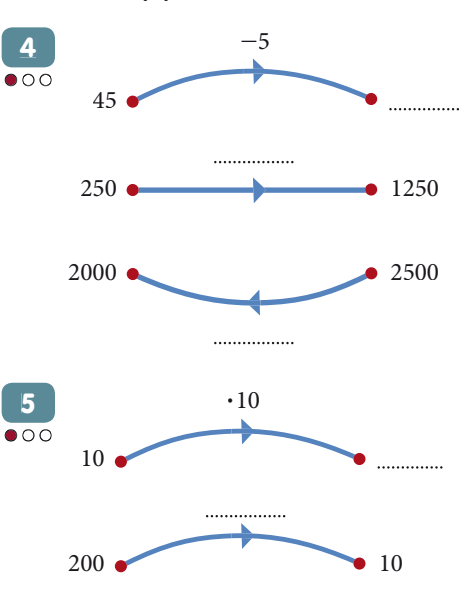

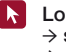

#### 3 Rappresentare informazioni con gli insiemi Sia A l'insieme delle persone che portano occhiali e B l'insieme delle persone che hanno i baffi. 6 000 > Inserisci nei riquadri il simbolo opportuno: $\in$ (appartiene) oppure $\notin$ (non appartiene). $a \square A$ $a \square B$ $g \square A$ $d \square A$ $d \square B$ $l \square A$ $l \square B$ $\varphi \square B$ $b \square A$ $b \square B$ $e \Box A$ $e \square B$ $m \square A$ $m \square B$ $h \square A$ $h \square B$ $c \Box A$ $c \square B$ $i \square A$ $f \square A$ $n \square B$ $i \square B$ $f \square B$ $n \square A$ 6 Usare lettere al posto dei numeri 7 Considera l'insieme $L = \{x | x \text{ lettera della parola} \}$ pallone} e scrivi il corretto simbolo di appartenenza 00 Risolvi le seguenti equazioni. 12 (o di non appartenenza) fra ciascun elemento e L. ... 3x = 157x = 42100x = 300*m*\_\_\_\_\_*L p* .....*L* 10x = 704x = 282x = 180o ...... L a ...... L 5x = 2530x = 906x = 244 Rappresentare insiemi, sottoinsiemi 7 Il sistema di numerazione e insiemi complementari decimale 8 Rappresenta in forma tabulare, grafica e per carat-•••• teristica l'insieme dei mesi dell'anno che iniziano 13 Quale posto occupa la cifra 8 in ciascuno dei secon la lettera «a». • 00 guenti numeri? il posto delle 108 9 Considera gli insiemi: il posto delle \_\_\_\_\_ 81 00 $A = \{x \mid x \text{ è un anfibio}\}$ il posto delle 872 $B = \{ rospo; rana; salamandra \}$ il posto delle 7080 > È corretto affermare che $B \subset A$ ? > Rappresenta i due insiemi con i diagrammi di Eu-8 Il sistema di numerazione romano lero-Venn. Vero o falso? 14 5 Operazioni con gli insiemi •00 a) V = 5510 Considera gli insiemi: **b**) X = 100•00 $A = \{x \mid x \in una \ lettera \ della \ parola \ poesia\}$ c) L = 50 $B = \{x \mid x \text{ è una lettera della parola poeta}\}$ **d**) C = 100> Rappresenta $A \cap B$ mediante diagrammi di Eulee) D = 500ro-Venn. f) M = 10011 Considera gli insiemi: **g**) CCXLII = 242 •00 $A = \{3; 6; 9; 12; 15; 18\}$ **h**) LXXIV = 76 $B = \{6; 12; 18; 24; 30; 36\}$ **i**) XIV = 14 > Rappresenta in forma tabulare e grafica l'insieme **I)** CCXXXIII = 133 $A \cup B$ .

Lo studente trova queste pagine:

→ nelle Risorse digitali

→ su arpinatipiu.zanichelli.it in PDF

F

F

F.

E.

F

F.

F.

E.

F.

F.

V

Ε

# MATEMATICA CON EXCEL

### Due parole su Excel

#### Osserva la finestra di Excel.

| -     | File Modifica Vis | ualizza Inserisci F | ormato Strumenti | Dati Finestra Aiuto | 12:15 🛛 💥 Mi          | crosoft Excel |
|-------|-------------------|---------------------|------------------|---------------------|-----------------------|---------------|
|       | ê 🖬 🔿 🖪 🖤         | x 🖻 🛍 🝼 🔹 •         | 🖙 🍓 😤 Σ f 🖉      | 20 🕺 🕺 🛍 🖬 🖓 😰      | 0% + 😰                |               |
| Genev | · 9               | - G C S 📰           | ≣≣⊠ 9%.          | ;88 ;98 🗊 🗊 🖽       | <u>ð</u> - <u>A</u> - |               |
|       | C4 🔽 =            |                     |                  |                     |                       |               |
|       | A                 | В                   | С                | D                   | E                     | F 🔺           |
| 1     |                   |                     |                  |                     |                       | =             |
| 2     |                   |                     |                  |                     |                       |               |
| 3     |                   |                     |                  |                     |                       |               |
| 4     |                   |                     |                  |                     |                       |               |
| 5     |                   |                     |                  |                     |                       |               |
| 6     |                   |                     |                  |                     |                       |               |
| 7     |                   |                     |                  |                     |                       |               |
| 8     |                   |                     |                  |                     |                       |               |
| 9     |                   |                     |                  |                     |                       |               |
| 10    |                   |                     |                  |                     |                       |               |
| 11    |                   |                     |                  |                     |                       |               |
| 12    |                   |                     |                  | ¢                   |                       |               |
|       | Foglio1 / Foglio2 | (Foglio3 /          | 1                | •                   |                       | ▶ //          |

#### Barra dei comandi

| I<br>ГР 🛱 | ÷ 🖬   | 🖨 🗛 🚏                  | Å     |       | <b>r</b> a 🝼 | K   | <b>,</b> | CH + | ۲ | Σ | f <sub>*</sub> | ₿↓ | Z↓ | 10. 🕼 | 4 | 200% | • | <b>@</b> |
|-----------|-------|------------------------|-------|-------|--------------|-----|----------|------|---|---|----------------|----|----|-------|---|------|---|----------|
| nuovo     | salva | anteprima<br>di stampa |       | copia |              | ann | ulla     |      |   |   |                |    |    |       |   |      |   |          |
| api       | ri st | ampa                   | tagli | a in  | colla        |     |          |      |   |   |                |    |    |       |   |      |   |          |

#### Barra degli strumenti di formattazione

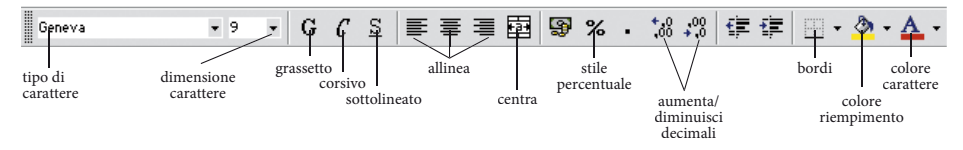

Hai già incontrato alcuni comandi in altri programmi. Eccone alcuni che si trovano in Excel.

∑ → *Somma* i numeri in riga o in colonna dopo che hai evidenziato le caselle con i numeri e una casella vuota in fondo.

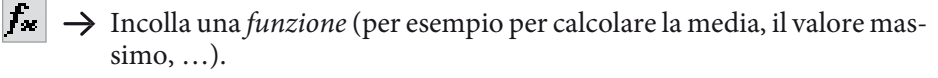

 $2 \rightarrow$  Riscrivi in ordine crescente.

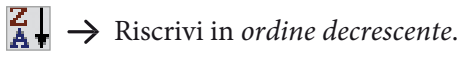

ii ii

- $\rightarrow$  Disegna un grafico.
- → Traccia o togli i *bordi* delle caselle o di una zona.

Nella finestra puoi vedere una cella attiva circondata da bordi più scuri: è la C4. Trovala!

In essa puoi scrivere sia numeri, sia lettere, sia parole, sia operazioni da calcolare... Buon lavoro!

k

### Le tabelle

#### PREPARAZIONE

Apri il foglio di lavoro Excel. Vogliamo creare una tabella come questa:

|   | A         | В         |    |
|---|-----------|-----------|----|
| 1 | Tabella 1 |           |    |
| 2 | classe    | n. alunni |    |
| 3 | prima     |           | 21 |
| 4 | seconda   |           | 23 |
| 5 | terza     |           | 23 |

- Clicca su A1; scrivi «Tabella 1» nella casella.
- Clicca sulla casella *A2* e scrivi «classe».
- Clicca sulla casella B2 e scrivi «n. alunni».
- Clicca sulle caselle sottostanti e scrivi le altre voci.
- 2 Per suddividere le caselle della tabella con bordi:
  - evidenzia con il mouse tutta la tabella;
  - clicca vicino a questa icona e scegli il pulsante , clicca.
- 3 Evidenzia l'intestazione della tabella per separarla con una doppia riga: clicca vicino all'icona e scegli , clicca.

#### <u>ATTIVITÀ</u>

#### A Personalizziamo la tabella

- Modifica i bordi a tuo piacere (icona 
  ).
- Colora le intestazioni della tabella:
   evidenzia con il mouse le caselle «classe» e «n. alunni»,
  - clicca sull'icona 🥙 e scegli un colore, clicca.
- Scegli un carattere.

| Geneva | <b>v</b> 9 | - |
|--------|------------|---|
|--------|------------|---|

- Vuoi stampare la tabella? Accendi la stampante e clicca sull'icona 🞒.
- Cambia la dimensione delle celle.
   Seleziona la cella grigia con il nome della colonna se vuoi allargarla; oppure seleziona la cella grigia con il numero della riga se vuoi allungarla; sposta il cursore sul bordo destro (o su quello inferiore) della cella e trascinalo premendo il mouse fino a ottenere le dimensioni giuste.

#### Prepariamo una tabella più ampia della precedente

|   | A         | В         | С       | D      | E           |
|---|-----------|-----------|---------|--------|-------------|
| 1 | Tabella 2 |           |         |        |             |
| 2 | classe    | n. alunni | femmine | maschi | tot. alunni |
| 3 | prima     | 21        | 12      | 9      |             |
| 4 | seconda   | 23        | 12      | 11     |             |
| 5 | terza     | 23        | 10      | 13     |             |
| 6 | tutte     |           |         |        |             |

- Compila la colonna «tot. alunni» con le somme del numero di maschi e femmine in ogni classe. Segui le istruzioni:
- seleziona le celle che vuoi sommare prolungando fino alla casella vuota a destra;
- clicca sull'icona 🗵 e apparirà la somma.
- I dati della colonna «n. alunni» e i dati della colonna «tot. alunni» coincidono?
- Somma ora i dati in colonna riempiendo tutte le celle vuote dell'ultima riga (questa volta dovrai selezionare i dati in colonna prolungando fino alla cella vuota in basso).
- Quante sono le femmine in terza?
- Quanti sono gli alunni in prima?
- Quanti sono i maschi dell'intero corso?
- Quanti sono in totale gli alunni del corso?

#### **C** Lavoriamo con le temperature

• Copia la tabella (che si trova qui sotto) su un foglio Excel.

|   | Α         | В      | С       | D         | E       | F       | G      | Н        |
|---|-----------|--------|---------|-----------|---------|---------|--------|----------|
| 1 | Tabella 3 |        |         |           |         |         |        |          |
| 2 | giorno    | lunedi | martedi | mercoledi | giovedi | venerdi | sabato | domenica |
| 3 | •с        |        |         |           |         |         |        |          |

- Stampa la tabella.
- Rileva la temperatura giorno per giorno alla stessa ora e scrivila sulla tabella.
- Compila la tabella.

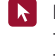